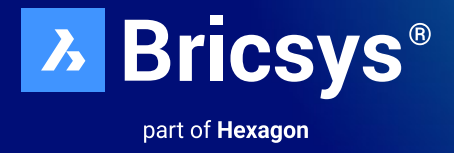

## Guide d'installation des options de licences autonome et réseau de BricsCAD<sup>®</sup>

### Octobre 2023

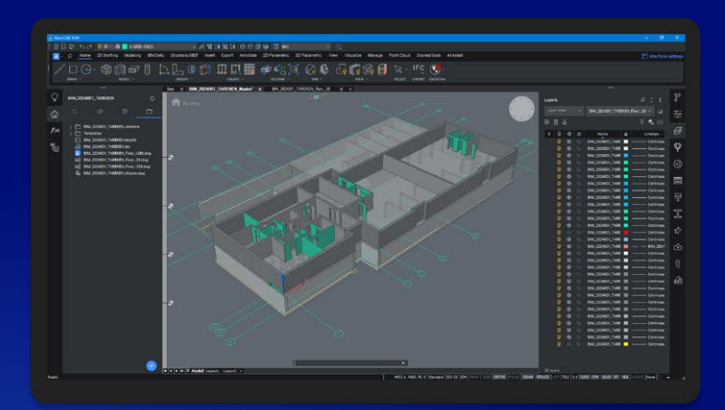

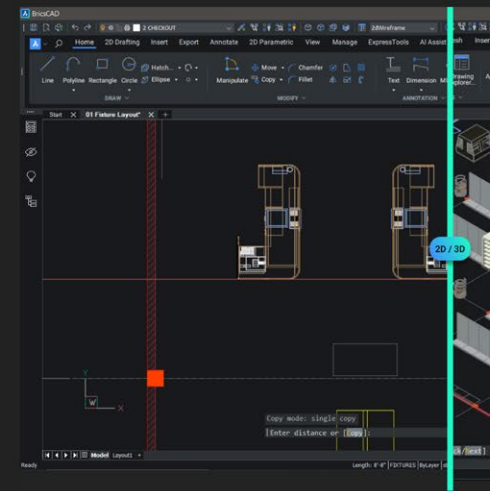

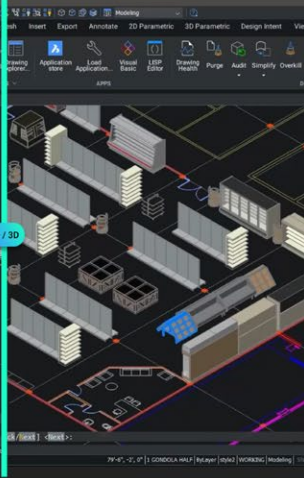

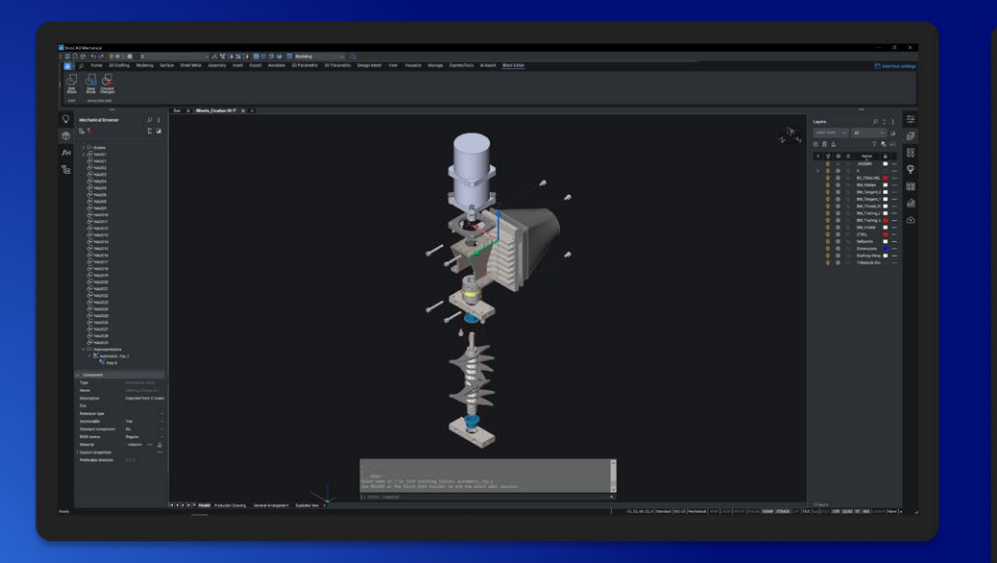

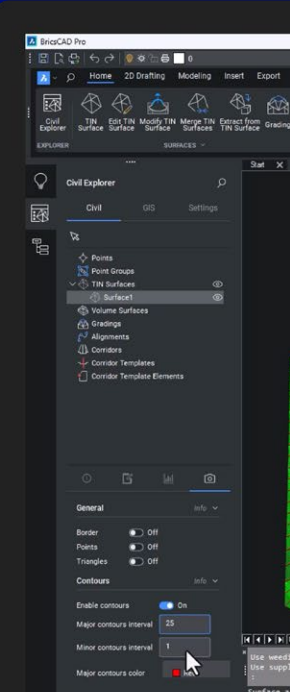

### Table des matières

| Activation de BricsCAD®<br>Aperçu des options d'installation<br>Installation interactive<br>Installation silencieuse | <b> 3</b><br>3<br>3<br>3    |
|----------------------------------------------------------------------------------------------------|-----------------------------|
| Installation interactive                                                                                             | 3                           |
| Installation silencieuse (Windows uniquement)                                                                        | 3                           |
| Licence unique ou en volume : activation en ligne                                                                    | 4                           |
| Licence unique ou en volume : activation hors ligne (manuelle)                                                       | 4                           |
| Guide rapide sur l'utilisation d'une licence réseau                                                                  | <b>5</b><br>5<br>6          |
| Administration du serveur de licences réseau                                                                         |                             |
| Configuration de la connexion RLM                                                                                    | 10                          |
| Configurations avancées                                                                                              | <b>13</b><br>13<br>13<br>14 |
| Migration d'une licence réseau vers un autre serveur                                                                 | 15                          |
| Regroupement des licences                                                                                            | — 15 16 18 19 20            |
| Rapport sur l'utilisation des licences réseau                                                                        | 22                          |
| Configuration d'un serveur de licences réseau Linux                                                                  | 23                          |
| Itinérance d'une licence réseau sur un ordinateur client                                                             | 23                          |
| Modification d'une licence BricsCAD®                                                                                 | 25                          |
| Désactivation ou révocation d'une licence BricsCAD®                                                                  | 26                          |
| Migration d'une licence unique ou d'une licence en volume                                                            | 27                          |

### Activation de BricsCAD®

#### Aperçu des options d'installation

- BricsCAD<sup>®</sup> est fourni sous la forme d'un seul fichier de téléchargement pour tous les niveaux de licence, y compris BricsCAD<sup>®</sup> Shape.
- Lorsque vous installez une nouvelle version de BricsCAD pour la première fois, vous pouvez commencer par exécuter une version d'évaluation de 30 jours.
- · Vous pouvez installer chaque nouvelle version majeure après la dernière en date.

#### Installation interactive

Dans le cas d'une installation normale (non silencieuse), l'utilisateur fournit les données nécessaires à l'installation via différentes boîtes de dialogue.

L'interface utilisateur de Microsoft Windows Installer interroge le système cible et affiche l'Assistant Installation. L'Assistant Installation permet à l'utilisateur de modifier différentes options qui affectent l'installation.

#### Installation silencieuse

En cas d'installation silencieuse, l'interface utilisateur de l'Assistant Installation est désactivée et les actions normalement induites lors la séquence de l'interface utilisateur ne sont pas effectuées.

### Installation interactive

- 1. Double-cliquez sur le fichier d'installation.
- 2. Cliquez sur Next (Suivant).
- 3. Cochez la case pour accepter le **Contrat de licence**.
- 4. Cliquez sur Next (Suivant).
- 5. Effectuez l'une des actions suivantes :
  - Acceptez le dossier d'installation par défaut.
  - Cliquez sur le bouton Change... (Modifier) et sélectionnez un dossier d'installation.
- 6. Cliquez sur Next (Suivant).
- 7. Cliquez sur Install (Installer) pour démarrer l'installation.
- 8. Choisissez d'ajouter ou non un raccourci sur le bureau et/ou d'afficher les notes de mise à jour lorsque le processus d'installation est terminé.
- 9. Cliquez sur Next (Suivant).
- 10. Cliquez sur Finish (Terminer) pour clore le processus d'installation.

BricsCAD est installé.

### Installation silencieuse (Windows uniquement)

Pour l'installation silencieuse, veuillez vous référer à la ressource suivante : Instructions pour l'installation silencieuse de BricsCAD

### Licence unique ou en volume : activation en ligne

Pour activer la licence BricsCAD®, vous devez être connecté à Internet.

1. Cliquez sur Activer la licence dans la boîte de dialogue Lanceur BricsCAD. La boîte de dialogue Gestionnaire de licences BricsCAD > Activer BricsCAD s'affiche :

| License Manager                                                                                                    |                 | ×      |
|----------------------------------------------------------------------------------------------------|-----------------|--------|
| Activate BricsCAD                                                                                                    |                 | Ъ      |
| Single User or Volume License Key (requires internet connection)   License Key:  No internet connection? Activate manually |                 |        |
| Network License                                                                                                    | Port number: 50 | 053    |
| Proxy Settings                                                                                                    | ОК              | Cancel |

- 2. Cochez la case Clé de licence.
- 3. Collez votre clé de licence dans le champ **Clé de licence**.
- 4. Cliquez sur le bouton **OK**.
  - Votre clé de licence est enregistrée sur Internet.
  - Une boîte de dialogue s'affiche lorsque la clé de licence est activée.
- 5. Lisez le texte de la boîte de dialogue et cliquez sur le bouton **Je comprends**.

### Licence unique ou en volume : activation hors ligne (manuelle)

Pour l'activation hors ligne (manuelle), veuillez vous référer à la ressource suivante : Instructions pour l'installation hors ligne de BricsCAD

### Guide rapide sur l'utilisation d'une licence réseau

Remarque : Veillez à ce que l'administrateur réseau / informatique prenne en charge ce processus.

#### Actions de la machine serveur

1. Téléchargez le gestionnaire de licence réseau de Bricsys et installez-le avec les paramètres par défaut :

https://www.bricsys.com/bricscad/tools/Bricsys-NetworkLicenseManager.msi

Informations relatives aux politiques de sécurité du serveur :

Après l'installation, le RLM.exe doit être autorisé à utiliser 3 ports : **5053** pour la licence, **5054** pour l'interface Web, et un **port alloué dynamiquement** par Windows pour le serveur ISV qui peut défini comme fixe après l'activation, tel que décrit dans l'article Configurations avancées.

L'application d'activation est C:\Program Files\Bricsys\Bricsys Network License Manager\ actNetworkLicense.exe. Elle doit pouvoir atteindre le port **80 de license.bricsys.com/actpro**.

2. Lorsque la boîte de dialogue d'activation de la licence s'ouvre, utilisez la clé de licence de votre compte Bricsys.

| License Manager                                                                                                    | ×                                |
|----------------------------------------------------------------------------------------------------|----------------------------------|
| Activate Network License                                                                                                    | <u></u>                          |
| Online Activation License key: License file location: C:\Program Files\Bricsys\Bricsys Network License Manager\Bricsys2.lic                                                                                         |                                  |
| Manual Activation<br>If you can't activate online, copy your computer's hostid and<br>use it on the 'My Account' page on our website to request a<br>license file. (You can dismiss this dialog by pressing Cancel) | Computer Hostid:<br>005056b21205 |
| Proxy Settings                                                                                                    | OK Cancel                        |

- 3. Cliquez sur OK.
- 4. La page d'administration du **Reprise License Manager (RLM)** est **localhost:5054/home.asp.**

#### Actions de la machine client

L'ordinateur client doit :

- Se trouver sur le même réseau local (LAN) que la machine RLM, physiquement ou via VPN.
- Pouvoir communiquer avec la machine RLM sur le port **5053** par le protocole **TCP/UDP**.

Pour activer la licence de BricsCAD, vous devez être connecté à Internet.

1. Cliquez sur Activer la licence dans la boîte de dialogue Lanceur BricsCAD. La boîte de dialogue Gestionnaire de licences BricsCAD > Activer BricsCAD s'affiche :

| License Manager                                                                                                    | × |
|----------------------------------------------------------------------------------------------------|---|
| Activate BricsCAD                                                                                                    | > |
| Single User or Volume License Key (requires internet connection)  License Key: No internet connection? Activate manually |   |
| Network License Server name or address: BricsCADServer Port number: 5053                                                 |   |
| Proxy Settings OK Cancel                                                                                                 |   |

- 2. Cochez la case Nom ou Adresse du serveur.
- 3. Entrez le nom d'hôte ou l'adresse IP du serveur de licences réseau. (Cette opération peut s'avérer superflue car BricsCAD<sup>®</sup> vérifie automatiquement la présence d'un serveur de licences réseau).
- 4. Cliquez sur **OK**.

Pour plus d'informations sur la « Configuration d'un serveur de licences réseau Windows », veuillez vous référer à la ressource suivante : Configuration d'un serveur de licences réseau Windows

### Administration du serveur de licences réseau

Lorsque le serveur de licences réseau (également appelé serveur de licences RLM) est en cours d'exécution, vous pouvez le configurer dans l'interface Web Administration du serveur de licences Reprise.

À partir de RLM 14.2, vous devez créer des identifiants de connexion RLM pour accéder aux fonctions avancées via l'interface Web. Pour ce faire, consultez cet article : « Configuration de la connexion RLM ».

#### **Ouverture de l'interface Web**

1. Si le serveur de licences réseau n'est pas en cours d'exécution, cliquez sur le raccourci **Serveur de licences** dans le menu Démarrer (sous Windows Vista ou supérieur : cliquez avec le bouton droit > Exécuter en tant qu'administrateur).

La console s'ouvre dans une nouvelle fenêtre.

2. Naviguez jusqu'à http://localhost:5054.

L'interface Web Administration du serveur de licences Reprise s'ouvre.

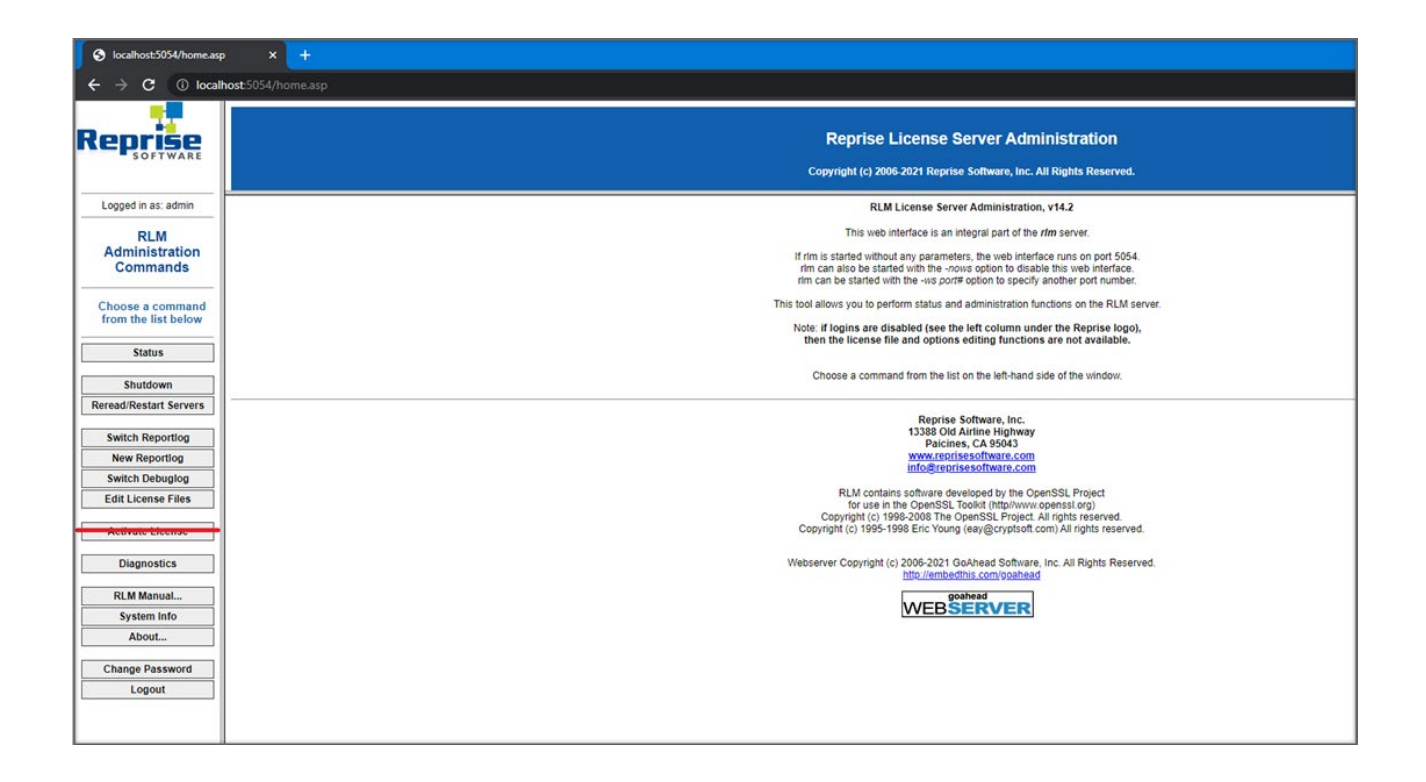

#### **Remarque :**

- N'utilisez pas le bouton Activer la licence !
- Pour obtenir un aperçu de toutes les options, cliquez sur le bouton RLM Manual...(Manuel RLM) (Manuel RLM) sur la gauche ou accédez au :

Manuel d'administration des licences RLM.

#### Vérification de l'état de la licence et du serveur

Vous pouvez vérifier l'état de toutes les licences réseau sur le serveur.

1. Cliquez sur le bouton **Status** (État) sur la gauche. La page **Status for «RLM» on the [LicenseServer] (port 5053)** (État pour « RLM » sur le [Serveur de licences]) s'ouvre.

| kcathod:504/home.ap x +                                                      |                                                                                                    |  |  |
|------------------------------------------------------------------------------|----------------------------------------------------------------------------------------------------|--|--|
|                                                                              | host 5054/home.asp                                                                                                    |  |  |
| Reprise                                                                      | Reprise License Server Administration<br>Copyright (c) 2005-2021 Reprise Software, Inc. All Rights Reserved.                                                                                                    |  |  |
| Logged in as: admin                                                          | Status for "rim" on RLMSERVER (port 5053)                                                                                                    |  |  |
| RLM<br>Administration<br>Commands<br>Choose a command<br>from the list below | RLM software version     v14.2 (build 5)       RLM comm version     v1.2       debug log file     rim.log       iccense files     Encurs lic                                                                                                    |  |  |
| Status                                                                       | rim Statistics Since Start Since Midnight Recent                                                                                                    |  |  |
| Shutdown                                                                     | Start time 10/18 00:553/02 10/18 00:534/03 10/18 00:534/03 10/18 10/18 10/18 10/18 10/18 10/18 10/18 10/18 10/18 10/18 10/18 10/18 10/18 10/18 10/18 10/18 10/18 10/18 10/18 10/18 10/18 10/18 10/18 10/18 10/18 10/18 10/18 10/18 10/18 |  |  |
| Reread/Restart Servers                                                       | Connections         1 (01sec)         1 (01sec)         1 (01sec)                                                                                                    |  |  |
| Switch Reportlog New Reportlog Switch Debuglog                               | EDIT rim Options<br>SHOW rim Debug Log                                                                                                    |  |  |
| Edit License Files                                                           | ISV Servers                                                                                                    |  |  |
|                                                                              | Name port Remning Restarts Server's Status License Usage Debug Log REREAD OPTIONS TRANSFER SMUTDOWN ACTIVATE                                                                                                    |  |  |
| Diagnostics                                                                  | uncays 490/0 195 U Uncays Uncays Uncays Uncays Uncays Uncays Uncays Uncays                                                                                                    |  |  |
| RLM Manual                                                                   |                                                                                                    |  |  |
| System Info About                                                            |                                                                                                    |  |  |
| Change Password                                                              |                                                                                                    |  |  |
| Logout                                                                       |                                                                                                    |  |  |
|                                                                              |                                                                                                    |  |  |

2. Cliquez sur le bouton **Bricsys** dans la colonne **Server Status** (État du serveur) du tableau de serveurs ISV pour afficher l'état de la licence réseau Bricsys.

| \delta localhost5054/home.asp X 🕂            |                                                                                                    |  |  |  |
|----------------------------------------------|----------------------------------------------------------------------------------------------------|--|--|--|
| ← → C () localhost:5054/home.asp             |                                                                                                    |  |  |  |
| Reprise                                      | Reprise License Server Administration<br>Copyright (c) 2006-2021 Reprise Software, Inc. All Rights Reserved.                                                   |  |  |  |
| Logged in as: admin<br>RLM<br>Administration | ISV bricsys status on RLMSERVER (port 49676)                                                                                                    |  |  |  |
| Choose a command<br>from the list below      | bricsys software version [V14.2 (build 5)<br>bricsys comm version [V1.2]<br>debug fog file bricsys.dlog<br>report log filen/a                                  |  |  |  |
| Status                                       | bricsys Statistics Since Start Since Midnight Recent                                                                                                    |  |  |  |
| Reread/Restart Servers                       | Start Time 10/18/09:58:03 10/18/09:58:06 10/18/09:58:00 Messanes 4 (Direc) 4 (Direc) 4 (Direc) 4 (Direc)                                                       |  |  |  |
|                                              | Interstigat         Connections         2 (0/sec)         2 (0/sec)         2 (0/sec)                                                                          |  |  |  |
| Switch Reporting                             | Checkouts 0 (0/sec) 0 (0/sec) 0 (0/sec)                                                                                                    |  |  |  |
| New Reportlog                                | Denials 0 (0/sec) 0 (0/sec) 0 (0/sec)                                                                                                    |  |  |  |
| Switch Debuglog                              | License Removals 0 (0/sec) 0 (0/sec) 0 (0/sec)                                                                                                    |  |  |  |
| Edit License Files                           | Current Connections 0                                                                                                    |  |  |  |
| Diagnostics                                  |                                                                                                    |  |  |  |
| RLM Manual<br>System Info                    | Enter license password to select license results. Only licenses with<br>matching passwords (or with no passwords) will be displayed above.<br>License Password |  |  |  |
| About                                        | Refresh                                                                                                    |  |  |  |
| Change Password<br>Logout                    | BACK                                                                                                    |  |  |  |

#### Relecture de la licence / Redémarrage du serveur

Après avoir activé une licence réseau pendant l'exécution du serveur, vous devez relire la licence / redémarrer le serveur.

1. Cliquez sur le bouton **Reread/Restart Servers** (Relire / Redémarrer les serveurs) sur la gauche. La page **Reread/Restart Servers** (Relire / Redémarrer les serveurs) s'ouvre.

| S localhost5054/home.ap × +                    |                                                                                                    |  |
|------------------------------------------------|----------------------------------------------------------------------------------------------------|--|
| $\leftrightarrow$ $\rightarrow$ C (i) local    | host 5054/home.asp                                                                                           |  |
| Reprise                                        | Reprise License Server Administration<br>Copyright (c) 2006-2021 Reprise Software, Inc. All Rights Reserved. |  |
| Logged in as: admin                            | Reread/Restart Servers                                                                                       |  |
| RLM<br>Administration<br>Commands              | If /SV is specified as "all" or blank, all ISV servers will reread licenses                                  |  |
| Choose a command<br>from the list below        | ISV: [-all                                                                                                   |  |
| Shutdown<br>Reread/Restart Servers             |                                                                                                    |  |
| Switch Reportlog New Reportlog Switch Debuglog |                                                                                                    |  |
| Activate License                               |                                                                                                    |  |
| RLM Manual System Info About                   |                                                                                                    |  |
| Change Password<br>Logout                      |                                                                                                    |  |
|                                                |                                                                                                    |  |

2. Cliquez sur le bouton **Reread/Restart Servers** (Relire / Redémarrer les serveurs). Le serveur redémarre et relit la licence réseau.

### **Configuration de la connexion RLM**

 Créez un fichier nommé rlm.pw dans le répertoire où se trouve le fichier rlm.exe (par défaut C:\Program Files\ Bricsys\Bricsys Network License Manager\actNetworkLicense.exe).

**Remarque :** Si ce fichier se trouve dans le répertoire contenant le fichier binaire rlm, l'interface Web RLM invitera les utilisateurs à se connecter avant de les autoriser à effectuer certaines actions.

| ~ | • -> • 🛧 📜 « Pr           | ogram Files > Bricsys > Bricsys Netwo | ork License Manager | ~                      | Ū | P      | Search Bricsys Netw |
|---|---------------------------|---------------------------------------|---------------------|------------------------|---|--------|---------------------|
|   | - Quick access            | Name                                  | Date modified       | Туре                   | r | lm.pw  | r                   |
| - | A QUICK access            | 📓 bricsys.dlog                        | 10/26/2022 7:50 AM  | DLOG File              | P | W File |                     |
| > | left ConeDrive - Personal | im.log                                | 10/26/2022 7:40 AM  | Text Document          |   | COLO   |                     |
|   | This DC                   | 📓 bricsys.opt                         | 10/18/2022 2:10 PM  | OPT File               |   | weet   | COLOUGER            |
| - | - misre                   | Im.pw                                 | 10/18/2022 2:07 PM  | PW File                |   |        |                     |
| > | 🥩 Network                 | Bricsys.lic                           | 10/18/2022 1:53 PM  | LIC File               |   |        |                     |
|   |                           | 🖬 rlmdiag.txt                         | 9/23/2022 4:31 PM   | TXT File               |   |        |                     |
|   |                           | is actNetworkLicense.exe              | 9/21/2022 4:21 PM   | Application            | D | ate    | 10/18/2022 2:07 PM  |
|   |                           | LicenseManager.dll                    | 9/21/2022 4:21 PM   | Application ext        | S | ize:   | 53 bytes            |
|   |                           | bricsys.set                           | 9/19/2022 3:14 PM   | SET File               | D | ate    | 10/18/2022 2:05 PM  |
|   |                           | 📧 rlm.exe                             | 9/19/2022 3:14 PM   | Application            |   |        |                     |
|   |                           | 🖻 rlm1425.dll                         | 9/19/2022 3:14 PM   | Application ext        |   |        |                     |
|   |                           | rlm.log-install_service               | 8/4/2022 10:20 AM   | LOG-INSTALL_           |   |        |                     |
|   |                           | 🗟 curl.dll                            | 7/13/2022 5:54 AM   | Application ext        |   |        |                     |
|   |                           | 🗟 libssl.dll                          | 7/13/2022 5:54 AM   | Application ext        |   |        |                     |
|   |                           | 🗟 libcrypto.dll                       | 7/13/2022 5:54 AM   | Application ext        |   |        |                     |
|   |                           | 📧 rlmutil.exe                         | 5/27/2022 1:53 AM   | Application            |   |        |                     |
|   |                           | wxmsw312u_xrc_vc_bricsys.dll          | 4/1/2022 1:34 PM    | Application ext        |   |        |                     |
|   |                           | 🗟 wxmsw312u_adv_vc_bricsys.dll        | 4/1/2022 1:33 PM    | Application ext        |   |        |                     |
|   |                           | wxmsw312u_core_vc_bricsys.dll         | 4/1/2022 1:33 PM    | Application ext        |   |        |                     |
|   |                           | wxbase31u_xml_vc_bricsys.dll          | 4/1/2022 1:33 PM    | Application ext        |   |        |                     |
|   |                           | 🗟 wxmsw312u_html_vc_bricsys.dll       | 4/1/2022 1:33 PM    | Application ext        |   |        |                     |
|   |                           | 🗟 wxbase31u_vc_bricsys.dll            | 4/1/2022 1:33 PM    | Application ext        |   |        |                     |
|   |                           | 🗟 zlib.dll                            | 7/15/2021 4:06 AM   | Application ext $\vee$ |   |        |                     |
|   |                           | <                                     |                     | >                      |   |        |                     |

2. Le fichier des mots de passe RLM comporte une ligne pour chaque utilisateur, formatée comme suit :

#### username:all

Le nom d'utilisateur ne peut pas contenir le caractère « : ». Le champ du mot de passe est initialement laissé vide. Les autorisations sont généralement définies sur **all**.

| 📗 rlm.pw - N               | lotepad       |                | -    |   | ×                                     |
|----------------------------|---------------|----------------|------|---|---------------------------------------|
| File Edit For<br>admin::al | mat Viev<br>1 | w Help         |      |   | • • • • • • • • • • • • • • • • • • • |
| <                          |               |                |      |   | >                                     |
| Ln 1, Col 11               | 100%          | Windows (CRLF) | UTF- | 8 |                                       |

- 3. Accédez au portail Web du serveur de licences à partir du navigateur en utilisant localhost:5054 dans le même système ou en utilisant <License\_Server\_IP>:5054 dans d'autres systèmes.
- 4. Un nom d'utilisateur et un mot de passe vous sont demandés. Vous pouvez saisir le nom d'utilisateur et vous connecter sans fournir de mot de passe puisqu'aucun mot de passe n'a été préalablement défini.

| S localhost:5054/home.as                   | × +                                                                                                    |
|--------------------------------------------|----------------------------------------------------------------------------------------------------|
| $\leftarrow$ $\rightarrow$ C $\odot$ local | host:5054/home.asp                                                                                                    |
| Reprise                                    | Reprise License Server Administration<br>Copyright (c) 2005-2021 Reprise Software, Inc. All Rights Reserved.                                                                                                    |
| Please log in                              | RLM License Server Administration, v14.2                                                                                                    |
| Usemame:                                   | This web interface is an integral part of the <i>rine</i> server.                                                                                                    |
| Password:                                  | If min standard without any parameters, the web interface runs on port 5054.<br>If mic can also be started with the -nows option to disable this web interface.<br>If mic can be started with the -us port option to specify another of number.                                                                                                    |
| LOGIN                                      | This tool allows you to perform status and administration functions on the RLM server.                                                                                                    |
|                                            | Note: If logins are disabled (see the left column under the Reprise logo),<br>then the license file and options editing functions are not available.                                                                                                    |
|                                            | Choose a command from the list on the left-hand side of the window.                                                                                                    |
|                                            | Reprise Software, Inc.<br>13380 (OI Airline Highway<br>Patcines, C 69643)<br>www.exercisesoftware.com<br>INIME contains software developed by the OpenSSI. Project<br>for use in the OpenSSI. Stroket. All rights reserved.<br>Copyright (c) 1995-2008 The OpenSSI. Project. All rights reserved.<br>Copyright (c) 1995-2008 The OpenSSI. Project.<br>Webserver Copyright (c) 2006-2021 (Ge&Gerystratt.com) All rights reserved.<br>Info/Liembedthss.com/openhead |

5. Pour définir un mot de passe ou le modifier ultérieurement, sélectionnez l'élément de menu Change Password (Modifier le mot de passe) une fois que vous êtes connecté en tant qu'utilisateur. Saisissez le nouveau mot de passe et cliquez sur le bouton CHANGE PASSWORD (Modifier le mot de passe) pour le mettre à jour. Le nouveau mot de passe est automatiquement enregistré dans le fichier rlm.pw. Dans le fichier rlm.pw, le champ du mot de passe est un hachage chiffré du mot de passe actuel (similaire au fichier de mot de passe Unix).

| S localhost:5054/home.asp            | x +                                                                                                    |
|--------------------------------------|----------------------------------------------------------------------------------------------------|
| ← → C ① local                        | host-\$054/home.asp                                                                                          |
|                                      | Reprise License Server Administration<br>Copyright (c) 2006-2021 Reprise Software, Inc. All Rights Reserved. |
| Logged in as: admin                  | Changing password for admin                                                                                  |
| RLM<br>Administration<br>Commands    | New Password:                                                                                                |
| Choose a command from the list below | CHANGE PASSWORD                                                                                              |
| Status                               |                                                                                                    |
| Shutdown                             |                                                                                                    |
| Reread/Restart Servers               |                                                                                                    |
| New Reporting                        |                                                                                                    |
| Switch Debuglog                      |                                                                                                    |
| Edit License Files                   |                                                                                                    |
| Activate License                     |                                                                                                    |
| Diagnostics                          |                                                                                                    |
| RLM Manual                           |                                                                                                    |
| System Info About                    |                                                                                                    |
| Change Password                      |                                                                                                    |
| Logout                               |                                                                                                    |

6. Chaque fois qu'un nouvel utilisateur tente d'accéder au portail Web, une authentification (nom d'utilisateur et mot de passe) lui est demandée.

#### Remarque :

- Il est recommandé de protéger l'accès à ce fichier afin que les utilisateurs ordinaires ne puissent pas le modifier. Le fichier de mots de passe RLM et le répertoire qui le contient doivent être en lecture-écriture pour le processus RLM.
- À partir de RLM 12.4, en l'absence de fichier de mot de passe, les commandes « edit options » (Modifier les options) et « edit RLM options » (Modifier les options RLM) sont désactivées.
- À partir de RLM 14.2, si le fichier rlm.pw contient des utilisateurs dont les mots de passe sont vides, le RLM enregistre cette situation et quitte le système au bout de 10 minutes, sauf s'il est lancé avec le commutateur -z.

Pour des instructions vidéo sur l'installation d'une licence réseau BricsCAD, veuillez vous référer à la ressource suivante :

Module d'apprentissage vidéo : Installation d'une licence réseau BricsCAD

### **Configurations avancées**

Une fois le serveur de licences réseau configuré, BricsCAD<sup>®</sup> peut signaler l'erreur -17 lors de la tentative de connexion au serveur.

La présence de pare-feu, de serveurs proxy, de logiciels antivirus et d'autres mesures de sécurité peut en être la cause.

#### Antivirus

Si un logiciel antivirus s'exécute sur le serveur et bloque le programme de serveur de licences (**rlm.exe** sous Windows, **RLM** sous Linux), vous devez débloquer le service RLM dans l'antivirus.

Consultez la configuration de votre antivirus pour déterminer comment débloquer des services.

#### Pare-feu

Si un pare-feu est installé entre le serveur et BricsCAD, deux numéros de port doivent être ouverts dans le pare-feu : le numéro de port 5053 et le numéro de port attribué au serveur de licences Bricsys.

Ce numéro de port est attribué dynamiquement au démarrage du serveur de licences. Pour ouvrir ce port dans le pare-feu, il doit d'abord être défini dans le fichier Bricsys.lic sur le serveur :

- 1. Ouvrez l'interface Web Administration du serveur de licences à http://localhost:5054.
- 2. Cliquez sur le bouton **Status** (État) sur la gauche. La page **Status for «RLM» on [LicenseServer] (port 5053)** (État pour « RLM » sur le [Nom du serveur de licences] (port 5053)) s'ouvre.
- 3. Recherchez le numéro de port dans le tableau des serveurs ISV. Le numéro de port s'affiche dans la rangée Bricsys de la deuxième colonne.
- 4. Copiez ce numéro de port.
- 5. Ouvrez le fichier Bricsys.lic dans un éditeur de texte (par exemple Notepad, Gedit, ...). L'emplacement par défaut du fichier est

#### C:\Program Files\Bricsys\Bricsys Network License Manager\actNetworkLicense.exe.

Vous pouvez fixer le numéro de port en modifiant la ligne ISV bricsys en : ISV bricsys port=[numéro de port], où [numéro de port] doit être remplacé par le numéro de port copié à partir des serveurs ISV.

| S localhost:5054/home.asp                                                                                         | × +                                                                                                    |
|----------------------------------------------------------------------------------------------------|----------------------------------------------------------------------------------------------------|
| $\leftrightarrow$ $\rightarrow$ C (0) locality                                                                    | ost-5054/home.asp                                                                                                    |
| Reprise                                                                                                    | Reprise License Server Administration<br>Copyright (c) 2006-2021 Reprise Software, Inc. All Rights Reserved.                                                                                                    |
| Logged in as: admin                                                                                               | Status for "rim" on RLMSERVER (port 5053)                                                                                                    |
| RLM<br>Administration<br>Commands                                                                                 | RLM software version     v14 2 (build:5)       RLM comm version     v1.2       debug log file     r/m log                                                                                                    |
| Choose a command<br>from the list below                                                                           | 📕 "Bricsysslic - Notepad — 🗆 🗙                                                                                                    |
| Status Shutdown Reread/Restart Servers Switch Reportlog New Reportlog Switch Debuglog                             | File       Edit       Formati       View       Help         HOST       DESKTOP-V4LETPQ       000fff3d68a5f       5053       Image: Standard Standard Stan |
| Edit License Files                                                                                                | ISV Servers                                                                                                    |
| Activate License                                                                                                  | Name         Dort         Rumming         Resistants         Server Status         License Usage         Deblog Log         Ref.ex.D         OFFICE         SHOTDOWN         RCTIVATE           bricsys         49676         Yes         0         bricsys         bricsys         br                                                                                                    |
| Diagnostics           RLM Manual           System Info           About           Change Password           Logout |                                                                                                    |

- 6. Dans le pare-feu, ouvrez les deux numéros 5053 et le numéro de port que vous avez ajouté au fichier Bricsys.lic.
- 7. Arrêtez et redémarrez le programme de serveur de licences.

**Remarque :** Si le problème n'est toujours pas résolu, ajoutez le programme du serveur de licences (rlm.exe sous Windows, rlm sous Linux/Mac) en tant qu'exception parmi les exceptions du pare-feu et redémarrez à nouveau le serveur de licences.

#### Serveur proxy

S'il existe un serveur proxy entre BricsCAD<sup>®</sup> et le serveur de licences, les paramètres proxy doivent être configurés dans BricsCAD<sup>®</sup>.

Pour plus d'informations sur les paramètres Proxy et leurs configurations, veuillez vous référer à la ressource suivante : Configuration des paramètres du proxy

### Migration d'une licence réseau vers un autre serveur

Procédez comme suit :

- 1. Révoquez la licence.
- 2. Activez la licence sur le nouveau serveur.
- 3. Arrêtez le gestionnaire de licences sur l'ancien serveur et supprimez le fichier de licence sur l'ancien serveur.

Remarque : Le nombre de révocations est limité.

### **Regroupement des licences**

#### **Modification des options**

Vous pouvez modifier les options de deux manières :

- Dans le fichier **bricsys.opt**, situé dans le dossier d'installation du Gestionnaire de licence réseau.
- Sur l'interface Web du Gestionnaire de licence réseau.
- Naviguez vers http://localhost:5054 sur le serveur de licences.
  - Cliquez sur **Status** (État) dans le menu à gauche.
  - <sup>o</sup> Cliquez sur **Bricsys** dans la colonne OPTIONS de la rangée ISV Bricsys.

Une fois modifié, sélectionnez Reread/Restart pour relire la licence /redémarrer le serveur.

#### **Options fréquemment utilisées**

Les groupes peuvent être utilisés pour définir une liste de noms d'utilisateur, de noms d'hôte ou d'adresses IP. Le nom peut ensuite être utilisé pour appliquer des règles à ce groupe.

|                    |                                                                                               | Syntaxe                                                                                                | Exemple                                                                                                    |
|--------------------|-----------------------------------------------------------------------------------------------|----------------------------------------------------------------------------------------------------|----------------------------------------------------------------------------------------------------|
| GROUP              | Définit un groupe de<br>noms d'utilisateur.                                                   | GROUP nom-de-la-liste-de-<br>noms-d'utilisateurs                                                       | GROUP engineers<br>userA<br>userB<br>userC                                                                                            |
| HOST_GROUP         | Définit un groupe de<br>noms d'hôtes.                                                         | HOST_GROUP nom-de-la-<br>liste-de-noms-d'hôtes                                                         | HOST_GROUP premier étage<br>machineA<br>machineB<br>machineC                                                                          |
| INTERNET_<br>GROUP | Définit un groupe<br>d'adresses IP.                                                           | INTERNET_GROUP nom-de-<br>la-liste-d'adresses-IP                                                       | INTERNET_GROUP<br>networkGhent<br>192.168.1.*<br>192,168,2.*<br>Le caractère générique (*) peut être<br>utilisé dans les adresses IP. |
| RESERVE            | Réserve un certain<br>nombre de licences<br>à un (groupe d')<br>utilisateur(s)<br>spécifique. | RESERVE num product<br>user host group host_<br>group internet internet_<br>group project who [id=nnn] | RESERVE 20 bricscad GROUP<br>engineers                                                                                                |

|         |                                                                                                    | Syntaxe                                                                                            | Exemple                                    |
|---------|----------------------------------------------------------------------------------------------------|----------------------------------------------------------------------------------------------------|--------------------------------------------|
| MAX     | Limite le nombre de<br>licences disponibles<br>à un (groupe d')<br>utilisateur(s)<br>spécifique.                                                                                                    | MAX num product<br>user host group host_<br>group internet internet_<br>group project who [id=nnn] | MAX 5 HOST_GROUP bricscad<br>premier étage |
| INCLUDE | Autorise les licences<br>pour un produit à<br>seulement un (groupe<br>d')utilisateur(s).<br>Toute personne non<br>spécifiée par la ligne<br>INCLUDE n'est pas<br>autorisée à utiliser le<br>produit. | INCLUDE product<br>userhost group host_<br>group internet internet_<br>group project who [id=nnn]  | INCLUDE bricscad GROUP<br>bricscadusers    |
| EXCLUDE | Interdit les licences<br>d'un produit à<br>un (groupe d')<br>utilisateur(s)<br>spécifique.                                                                                                    | EXCLUDE product<br>user host group host_<br>group internet internet_<br>group project who [id=nnn] | EXCLUDE bricscad INTERNET_GROUP<br>1.1.*.* |

Pour plus d'informations, veuillez vous référer à la ressource suivante : Manuel d'administration de licences RLM au paragraphe The ISV Options File (Le fichier des options ISV).

#### Identification du fichier de licence

Le gestionnaire de licences Reprise (RLM) vous permet d'ajouter un champ « \_id » dans votre fichier de licence. Avec cet « \_id », vous pouvez identifier chaque fichier de licence comme un groupe de licences séparé. Lorsque vous spécifiez un paramètre [id=nnn] pour une OPTION ajoutée, cette OPTION n'affecte que le fichier de licence correspondant.

#### Exemple d'utilisation :

Vous disposez de 2 licences, une avec 5 postes pour BricsCAD<sup>®</sup> Lite et une avec 5 postes pour BricsCAD<sup>®</sup> Pro, et vous souhaitez spécifier quels utilisateurs peuvent utiliser chaque niveau.

#### **FICHIERS DE LICENCE**

Licence Lite

HOST hostname hostid 5053 ISV bricsys LICENSE bricsys bricscad 23 permanent 5 share=uh contract=XXXX-XXXX-XXXX-XXXX options="LA:xx\_XX TY:FCO LE:CLA EF:" \_ck=6a06665467 sig="...."

devient

HOST hostname hostid 5053 ISV bricsys LICENSE bricsys bricscad 23 permanent 5 share=uh contract=XXXX-XXXX-XXXX-XXXXX-XXXX options="LA:xx\_XX TY:FCO LE:CLA EF:" \_id=1 \_ck=6a06665467 sig="...."

Licence Pro

HOST hostname hostid 5053 ISV bricsys LICENSE bricsys bricscad 23 permanent 5 share=uh contract=XXXX-XXXX-XXXX-XXXXX-XXXX options="LA:xx\_XX TY:FCO LE:PLA EF:" \_ck=6a06665467 sig="...." devient

HOST hostname hostid 5053 ISV bricsys LICENSE bricsys bricscad 23 permanent 5 share=uh contract=XXXX-XXXX-XXXX-XXXXX-XXXX options="LA:xx\_XX TY:FCO LE:PLA EF:" \_id=2 \_ck=6a06665467 sig="...."

La licence Lite est maintenant définie par id=1 et la licence Pro par id=2.

#### LES OPTIONS

Si, par exemple, vous souhaitez autoriser uniquement les ingénieurs de votre entreprise à utiliser la version Pro, vous pouvez le faire en ajoutant les éléments suivants aux options :

GROUP engineers userA userB userC INCLUDE bricscad GROUP engineers id=2

#### Symptômes

Je souhaite modifier la façon dont mes licences sont regroupées.

Pour plus d'informations, veuillez veuillez vous référer à la ressource suivante : Manuel d'administration de licences RLM

#### Regroupement de licences par RLM\_PROJECT

Ce qui suit s'applique aux cas où des licences réseau à plusieurs niveaux sont activées sur le même serveur RLM, afin que les utilisateurs puissent décider du niveau de licence à acquérir lors de l'activation de BricsCAD®.

L'utilisateur peut obtenir un niveau de licence BricsCAD spécifique, basé sur la variable d'environnement RLM\_PROJECT qui doit correspondre aux options du serveur ISV. Les postes de licence seront réservés sur le serveur ISV pour les utilisateurs spécifiques du projet (PROJECT) par un identifiant (ID).

Remarque : Veuillez noter que les actions suivantes doivent être exécutées par un membre du service informatique.

#### 1. Actions du serveur RLM

1. Ajoutez l'identifiant \_id=<numéro> dans les fichiers de licence, juste avant la chaîne \_ck=xxxxxxx :

.....contract=XXXX-XXXX-XXXXX-XXXX options="LA:xx\_XX TY:FC0 LE:CLA EF:" \_id=1 \_
ck=4b07efdd90...
.....contract=XXXX-XXXXX-XXXXX-XXXX options="LA:xx\_XX TY:FC0 LE:PLA EF:" \_id=2 \_
ck=4b07efdd90...

2. Ajoutez les options RESERVE pour les projets (PROJECT) et les ID de licence au serveur ISV, pour toutes les licences :

RESERVE 5 bricscad PROJECT bc\_lite id=1 RESERVE 5 bricscad PROJECT bc\_pro id=2

#### 2. Actions de l'utilisateur BricsCAD

- Créez un script qui définit (SET) une variable d'environnement temporaire RLM\_PROJECT sur la machine utilisateur, ce qui permettra à BricsCAD de négocier avec le serveur RLM le pool de licences projet (PROJECT).
- L'exécution d'un script spécifique permettra à BricsCAD d'obtenir le niveau de licence désiré.
   Il peut s'agir de fichiers \*.CMD (invite de commande) :

@echo off
set RLM\_PROJECT=bc\_lite
call "C:\Program Files\Bricsys\BricsCAD V23 en\_US\bricscad.exe"
@echo off
set RLM\_PROJECT=bc\_pro
call "C:\Program Files\Bricsys\BricsCAD V23 en\_US\bricscad.exe"

ou il peut s'agir de fichiers \*.PS1 (powershell) :

\$env:RLM\_PROJECT = "bc\_lite"
Start-Process -FilePath "C:\Program Files\Bricsys\BricsCAD V23 en\_US\bricscad.exe"
\$env:RLM\_PROJECT = "bc\_pro"
Start-Process -FilePath "C:\Program Files\Bricsys\BricsCAD V23 en\_US\bricscad.exe"

Étant donné que tous les postes de licence sont réservés (RESERVE) dans les options RLM, BricsCAD ne sera pas en mesure d'acquérir une licence lorsque la variable RLM\_PROJECT n'existe pas ou lorsqu'elle a une valeur qui ne correspond pas aux options du serveur ISV.

Pour obtenir des licences disponibles gratuitement, le nombre de postes doit être supérieur à 5 ou le nombre d'attributs RESERVE doit être inférieur à 5.

La variable RLM\_PROJECT fonctionne également avec les autres options (EXCLUDE/INCLUDE/...), donc de nombreuses configurations sont possibles.

### **Rapport sur l'utilisation des licences réseau**

Il existe plusieurs possibilités de vérifier l'utilisation de la licence réseau :

- Depuis l'interface utilisateur Web RLM, allez à localhost:5054/home.asp > Status (État) > License Usage (Utilisation de la licence) > Bricsys.
- À partir du fichier « bricsys.dlog », qui contient les informations IN/OUT. Ce fichier est situé dans le dossier RLM
   C:\Program Files\Bricsys\Bricsys Network License Manager.
- À l'aide de l'option REPORTLOG. Cette option est décrite aux pages 70 et 80 du manuel RLM : <u>Manuel d'administration de la licence RLM.</u> Elle doit être ajoutée au fichier **bricsys.opt** comme suit :

| <u>Options</u>                                                |
|---------------------------------------------------------------|
| BRICSCAD PROJECT bc_lite id=1<br>BRICSCAD PROJECT bc_pro_id=2 |
| +D:\your_path\report_name.log                                 |
|                                                               |

REPORTLOG +D:\votre\_chemin\nom\_du\_rapport.log Ensuite, relisez la licence/redémarrez les serveurs. Le signe + signifie que les nouvelles données sont ajoutées au fichier. Dans le cas contraire, le fichier sera écrasé.

- Offre groupée d'administration de licences RLM
   Offre groupée de licences RLM
  - JTB FlexReport Outil de rapport sur les licences réseau FlexReport JTB

•

### Configuration d'un serveur de licences réseau Linux

Pour plus d'informations sur la « Configuration d'un serveur de licences Linux », veuillez vous référer à la ressource suivante : Configuration d'un serveur de licences LINUX

### Itinérance d'une licence réseau sur un ordinateur client

Une licence réseau peut être utilisée en itinérance pour travailler avec BricsCAD sans connexion au serveur de licences (travail en dehors du bureau, à la maison, ...).

Lorsqu'une licence réseau est utilisée sur un ordinateur client, le bouton **Roaming...** (Itinérance) s'affiche dans la boîte de dialogue Informations sur les licences.

| License Manager       |                                          | ×         |
|-----------------------|------------------------------------------|-----------|
| Licensing inform      | nation                                   | А         |
| Product:              | BricsCAD Lite (NOT FOR RESALE License)   |           |
| Version:              | 23                                       |           |
| Language:             | All Languages                            |           |
| Expiration:           | 01/01/2024                               |           |
| License type:         | Not For Resale                           |           |
| Locking type:         | Floating License (server: AGETVMADOGR01) |           |
| License ID:           | 8291-3957-0023-553906-6644               |           |
| Return Proxy Settings | Roaming                                  | Modify OK |

- 1. Si votre ordinateur est connecté au serveur de licences via un serveur proxy, cliquez sur le bouton **Proxy Settings** (Paramètres proxy) pour configurer les paramètres proxy d'une licence réseau.
- 2. Cliquez sur le bouton **Roaming...** (Itinérance).

La boîte de dialogue **Roaming** (Itinérance) s'ouvre.

| Roaming                                                                                                    |                                                                                                    |         |
|----------------------------------------------------------------------------------------------------|----------------------------------------------------------------------------------------------------|---------|
|                                                                                                    |                                                                                                    | <u></u> |
| Roaming status<br>This license is a floating license. To checkout<br>and either click the Checkout button, or make<br>application while connected to the license ser<br>Number of days to roam: 5<br>Store the number of days value. | the license for roaming, enter the number of days below<br>e sure the checkbox below is checked and restart the<br>rver.<br>Checkout | OK      |

- 1. Saisissez le nombre de jours pendant lesquels vous souhaitez utiliser la licence en itinérance et cliquez sur le bouton **Checkout** (Extraire).
- 2. (Facultatif) Activez la case à cocher si vous souhaitez actualiser automatiquement la période d'itinérance chaque fois que votre ordinateur est connecté au serveur.
- 3. Redémarrez BricsCAD pour appliquer les modifications.

### **Modification d'une licence BricsCAD®**

Utilisez cette procédure pour mettre à niveau ou remplacer une licence.

- Lancez la commande GESTLICENCE.
   La boîte de dialogue Gestionnaire de licences Bricsys s'affiche.
- Cliquez sur Gérer la licence.
   La boîte de dialogue Informations sur les licences s'affiche.
- 3. Cliquez sur le bouton **Modifier**. La boîte de dialogue **Gestionnaire de licence BricsCAD Activer BricsCAD** s'affiche.

| License Manager                                                                                                    | × |
|----------------------------------------------------------------------------------------------------|---|
| Activate BricsCAD                                                                                                    | > |
| Single User or Volume License Key (requires internet connection)   License Key:  No internet connection? Activate manually |   |
| Network License Server name or address: 5053                                                                               |   |
| Proxy Settings OK Cancel                                                                                                   |   |

- 4. Collez votre clé de licence dans le champ **Clé de licence**.
- 5. Cliquez sur le bouton **OK**.
  - Votre clé de licence est enregistrée sur Internet.
  - Une boîte de dialogue s'affiche lorsque la clé de licence est activée.
- 6. Lisez le texte de la boîte de dialogue et cliquez sur le bouton Je comprends.

### Désactivation ou révocation d'une licence BricsCAD®

Utilisez cette procédure pour :

- Migrer une licence vers un autre ordinateur.
- Supprimer définitivement BricsCAD d'un ordinateur.
- Réactiver une licence après avoir installé un nouveau disque dur, changé de partitions ou mis à niveau le système d'exploitation.

Pour désactiver une licence BricsCAD, une connexion Internet est requise. Vous ne pouvez pas désactiver manuellement une licence via un autre ordinateur connecté à Internet.

Vous ne pouvez pas désactiver :

- · Les licences uniques et en volume activées manuellement ;
- · Les licences réseau ;
- Les licences d'évaluation.

Pour plus d'informations sur la désactivation ou la révocation d'une licence BricsCAD, veuillez vous référer à la ressource suivante : Désactiver ou révoquer une licence BricsCAD

# Migration d'une licence unique ou d'une licence en volume vers un autre ordinateur

Toutes vos licences valides peuvent être trouvées sur le site Web de Bricsys (connexion requise) :

#### **Compte Bricsys : Mes Licences**

- 1. Tout d'abord, désactivez votre licence sur l'ancien ordinateur.
- 2. Lancez BricsCAD sur le nouvel ordinateur.
- 3. Activez la licence sur le nouvel ordinateur.

#### Pour des conseils d'installation supplémentaires :

Centre d'aide Bricsys - Installation et licences Cours Bricsys - Installation et licence de BricsCAD Tous les noms de marques et de produits mentionnés dans ce guide sont des marques déposées ou des marques de service de leurs sociétés respectives. Toute omission ou utilisation abusive (de quelque nature que ce soit) de marques de service ou de marques déposées ne doit pas être considérée comme une intention d'enfreindre la propriété d'autrui. Bricsys<sup>®</sup> reconnaît et respecte toutes les marques utilisées par les entreprises, les fabricants et les développeurs pour distinguer leurs produits. Toute personne supplémentaire ne peut revendiquer la paternité ou la propriété du texte ou des chiffres contenus dans le présent document.

Ce guide est fourni en l'état, sans garantie d'aucune sorte, expresse ou implicite, concernant le contenu de ce guide et tout matériel qui pourrait l'accompagner, y compris, mais sans s'y limiter, les garanties implicites de qualité, de performance, de qualité marchande ou d'adéquation du guide à un usage particulier. Ni l'éditeur, ni les auteurs, ni le personnel, ni les distributeurs ne peuvent être tenus responsables envers le consommateur ou toute autre personne ou entité concernant toute responsabilité, perte ou dommage causé ou supposé avoir été causé directement ou indirectement par ce guide. © 2023 Bricsys<sup>®</sup> NV. Tous droits réservés.